# Guardar en diferentes ubicaciones tus modelos de datos

## Instructor

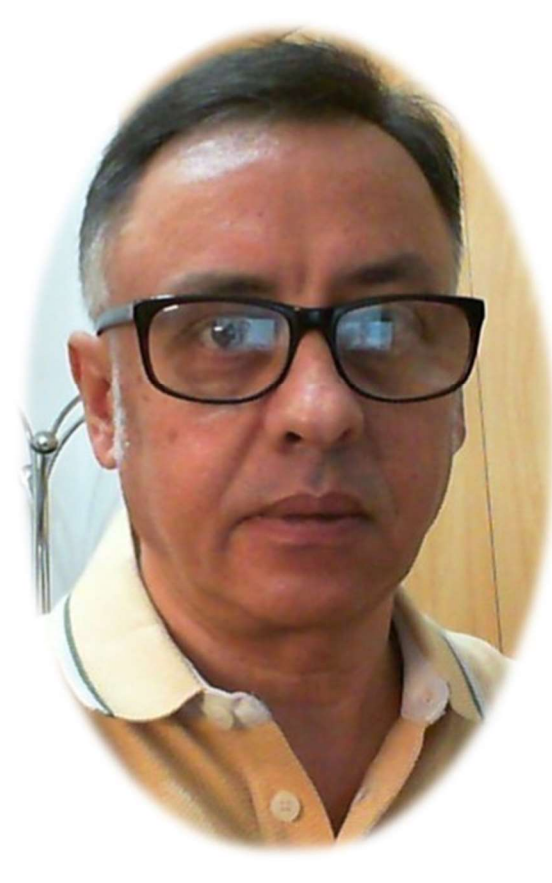

# Power Pivot para Excel 2016

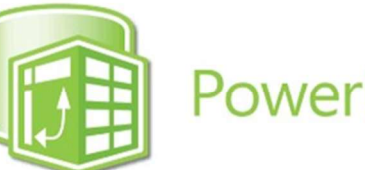

**PowerPivot** 

### Miguel Ángel Franco García

Docente en Microsoft Excel, análisis de datos, y, Power BI

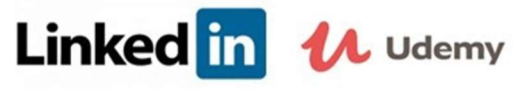

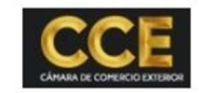

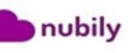

#### Guardar en diferentes ubicaciones tus modelos de datos

Conocerás en este tema como guardar en diferentes ubicaciones el modelo de datos que has creado con Power Pivot, y, así poder acceder a el desde distintos dispositivos.

En el libro de Excel que ves en pantalla, ya esta en Power Pivot cargado el modelo.

|   | FECHA 💽    | PRODUCTO 🔽 CANTIDAD |    | PRECIO | SUBTOTAL    | IVA 🔽 1 | TOTAL 🔽   |
|---|------------|---------------------|----|--------|-------------|---------|-----------|
| 1 | 01/09/2018 | Cebada              | 48 | 29     | 0 13.920,00 | 1392,00 | 15.312,00 |
| 2 | 02/09/2018 | Maiz                | 47 | 27     | 2 12.784,00 | 1278,40 | 14.062,40 |
| 3 | 03/09/2018 | Trigo               | 21 | 26     | 1 5.481,00  | 548,10  | 6.029,10  |
| 4 | 04/09/2018 | Trigo               | 24 | 28     | 2 6.768,00  | 676,80  | 7.444,80  |

Archivo

En la parte superior, podrás ver un icono que es el correspondiente a guardar.

También, puedes usar el atajo de teclado, dejando pulsada la tecla <CTRL> pulsar la tecla S.

Aunque no pulses el icono de guardar, automáticamente, se van guardando las acciones que realizas en el modelo, y, al pulsar en la X para salir, todos los cambios realizados se guardan.

Un libro, que tengo un modelo de datos de Power Pivot, también se guarda con la extensión .xlsx, que corresponde a hoja de cálculo, y, para guardar el libro, como guardas cualquier otro libro, puedes pulsar en:

En este caso, el atajo de teclado seria <CTRL> <G>.

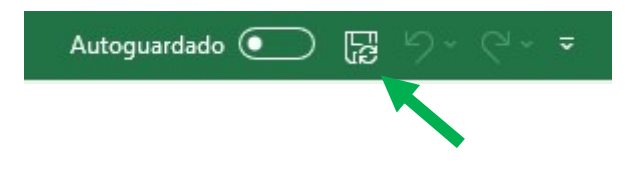

Miguel Ángel Franco García Página 1 | 2

💷 | 🚺 🚽 🥱 + 🏕 🗧 Power Pivot para Excel - PRACTICAR DAX.xlsx

Opciones avanzadas

Diseñar

Cuando es la segunda vez, y, sucesivas que guardas el archivo, como es el caso, no te pide que le indiques la ubicación.

En la pestaña archivo, si quieres cambiar la ubicación donde esta guardado el libro has de elegir guardar como.

En guardar como, pues puedes elegir en este pc, puedes guardar tus datos en onedrive, es decir, en la nube, también puedes agregar un sitio, bien en onedrive, o, office 365 sharepoint, o, puedes examinar cualquier otra ubicación que tengas en tu ordenador.

Por lo tanto, tienes varias opciones para poder tener tus libros de Excel con los modelos de Power Pivot, tanto en tu ordenador como en una memoria USB, como en la nube, etc.

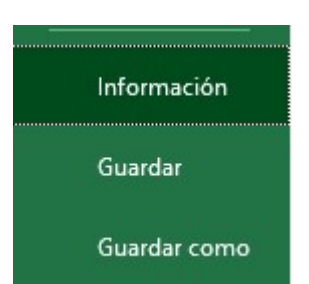